## E OLVIDE MI CLAVE AULAS VIRTUALES DE LA UNRC

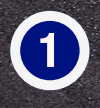

Ingresá a https://www.evelia.unrc.edu.ar/evelia/ y clickea en "Olvide mi clave".

|     | • • 4 s |  |
|-----|---------|--|
|     |         |  |
|     |         |  |
|     |         |  |
| The |         |  |
|     |         |  |
|     |         |  |
|     |         |  |

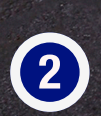

Completa tus datos, y clickea en "Recuperar clave", si los datos coinciden automáticamente recibirás un correo con la clave.

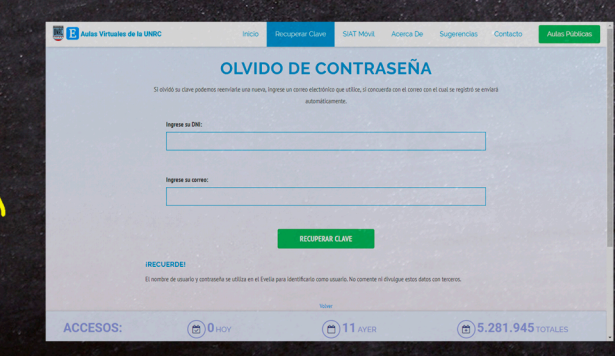

3

Si los datos no coinciden, Completá el formulario y adjunta la imagen de tu DNI (no uses otra imagen personal).

|     | OLVIDO                                                                                                    | DE CONTRASE                                        | ŇA                                        |                     |                |  |
|-----|----------------------------------------------------------------------------------------------------|----------------------------------------------------|-------------------------------------------|---------------------|----------------|--|
| Bus | ario registrado con el GNN                                                                                                    | i NO la recuenta, complete el siguierte formulario | o para que una persona verifique sus dato | y tamite el seinido |                |  |
|     | AM                                                                                                    |                                                    |                                           |                     | 14.5           |  |
|     | Ingrese su Apellide:                                                                                                    |                                                    |                                           |                     |                |  |
|     |                                                                                                    |                                                    |                                           |                     |                |  |
|     | Ingrese su Nonthre:                                                                                                    |                                                    |                                           |                     |                |  |
|     |                                                                                                    |                                                    |                                           |                     |                |  |
|     | Ingrese su DNR:                                                                                                    |                                                    |                                           |                     |                |  |
|     |                                                                                                    |                                                    |                                           |                     |                |  |
|     | DN examendo:                                                                                                    |                                                    |                                           |                     | and the second |  |
|     | and a start have been a start and the start of the start of the start |                                                    |                                           |                     |                |  |
|     | Es obligatorio respuldar la información con la imagen de sa DAI, de lo con                                                                                                    | traria la solicitud será rechatoda.                |                                           |                     |                |  |
|     | Ingrese su mail:                                                                                                    |                                                    |                                           |                     |                |  |
|     | satisatististististas com                                                                                                    |                                                    |                                           |                     |                |  |
|     |                                                                                                    | SOLICITAR CLANE                                    |                                           |                     | 100            |  |

Luego clickea en "Solicitar clave" y una persona procesará tu pedido y te enviara un correo.

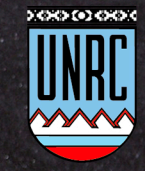

Universidad Nacional de Río Cuarto